# DENON®

# DNP-2500NE

NETWORK AUDIO PLAYER

# かんたん設定ガイド

はじめにお読みください....

# ようこそ

本製品をお買い上げいただき、ありがとうございます。 本書では、本機を設定するための手順を説明します。

## お困りのときは:

当社のお客様相談センターにお問い合わせください。

# お客様相談センター

#### FAX:044 (544) 3171

- ■受付時間 9:30~17:30
   (当社休日および祝日を除く、月~金曜日)
- ■上記番号がご利用いただけない場合
   〒 210-8569 神奈川県川崎市川崎区日進町 2 番地 1 D&M ビル
- お問い合わせをいただく前に、ホームページの FAQ をご確認ください。 <u>http://denon.jp/jp/html/faq.html</u>

■ メールでお問い合わせをいただくこともできます。 http://denon.jp/jp/html/contact.html

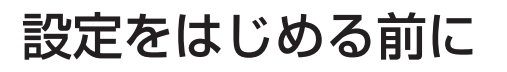

### 内容品を確認する

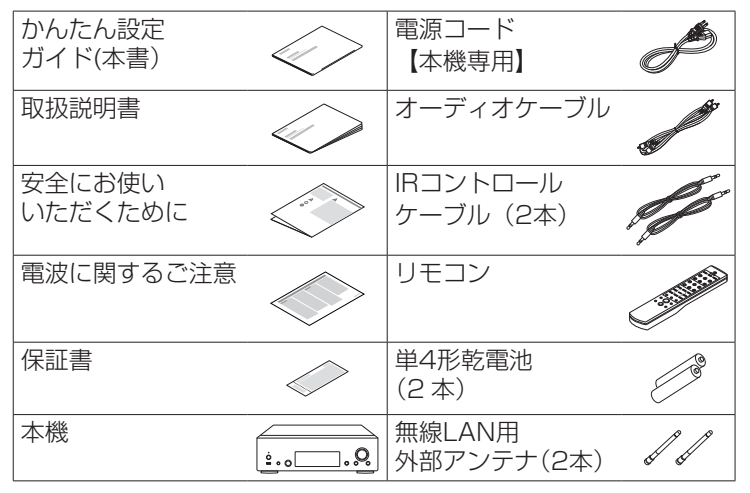

設定に必要なもの スピーカー スピーカー ネットワーク アンプ システム ケーブル ルータ オプション USBケーブル iOSデバイス/ パソコン USBケーブル

— 本書に使用しているイラストは、取り扱い方法を説明するためのも ので実物と異なる場合があります。

LANケーブル

WPS対応無線ルータ

## 重要:外部アンテナについて

外部アンテナは着脱することができます。無線 LAN でネットワークに接続する場合は、このアンテナを接続してください。本機の Wi-Fi 機能をご使用になる前に、アンテナが接続されていることを確認してください。

## □ 無線 LAN 用外部アンテナを接続する

無線 LAN 用外部アンテナは、次の方法で接続してください。 ① 無線 LAN 用外部アンテナをリアパネルのアンテナ端子 と水平に合わせる。

アンテナを右に回してしっかり締める。
 アンテナを締めすぎないようご注意ください。
 ロい受信状態にするためにアンテキを立てる

③ 良い受信状態にするためにアンテナを立てる。

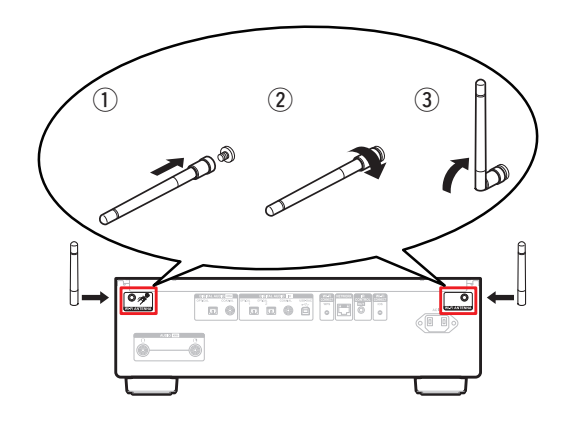

## 設定の手順

## 設定は次の9つの手順でおこないます。

- 2 パソコンと接続する
- 3 本機とアンプを接続する
- 4 電源コードを接続する
- 5 リモコンに乾電池を入れる
- 6 ネットワークへ接続する
- 7 音楽を楽しむ
- 8 ヘッドホンの音量をリモコンで調節する
- 9 本体のジョグダイヤルでヘッドホン音量を調節する

## Windows ドライバーソフ トのインストール

#### ご注意

次の場合、ドライバーソフトのインストールは必要ありません。 ・本機のUSB-DACを使ってパソコンからの音楽を再生しない場合 ・Mac OSをで使用の場合

- ご使用のパソコンに、当社ウェブサイト(<u>www.</u> <u>denon.jp</u>)にある DNP-2500NE のページの "ダウンロード"から専用ドライバーソフトをダ ウンロードする。
- ダウンロードファイルを解凍し、exe ファイル をダブルクリックする。
- 3 ドライバーソフトをインストールする。

① インストール作業をおこなう言語を選ぶ。

"OK"をクリックする。

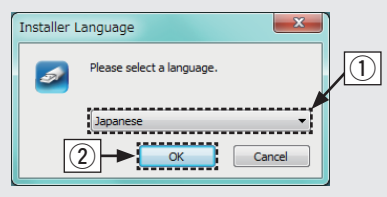

③ ウィザードメニューが表示されたら、画面の指示にした がって操作する。

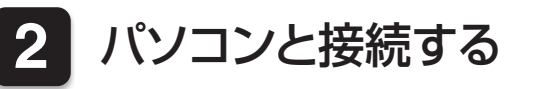

ご注意

④ インストールが完了したら "はい(Y)"をクリックする。

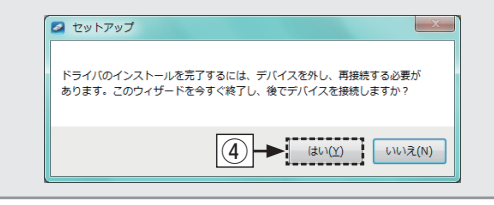

ご注意

- ・本機とパソコンをUSB接続しているときは、ドライバーソフトを 正しくインストールできません。
- ・もしパソコンにドライバーソフトをインストールする前に、パソ コンと本機をUSB接続してパソコンを立ち上げた場合は、USB 接続を外してからパソコンを再起動してください。
- 本機を使ってパソコンからの音楽が正しく再生できない場合 は、<u>http://denon.jp/jp/html/faq.html</u>のFAQをご参照ください。また、お使いのプレーヤーソフトのサポートページもご確認 ください。

本機とパソコンをUSB接続する前に、パソコンにWindowsドライ バーソフトをインストールしてください。

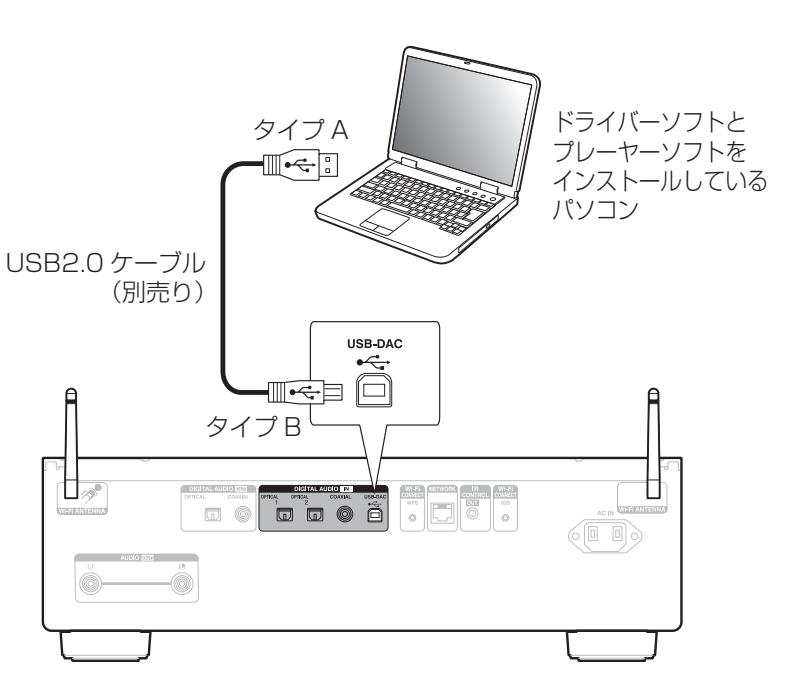

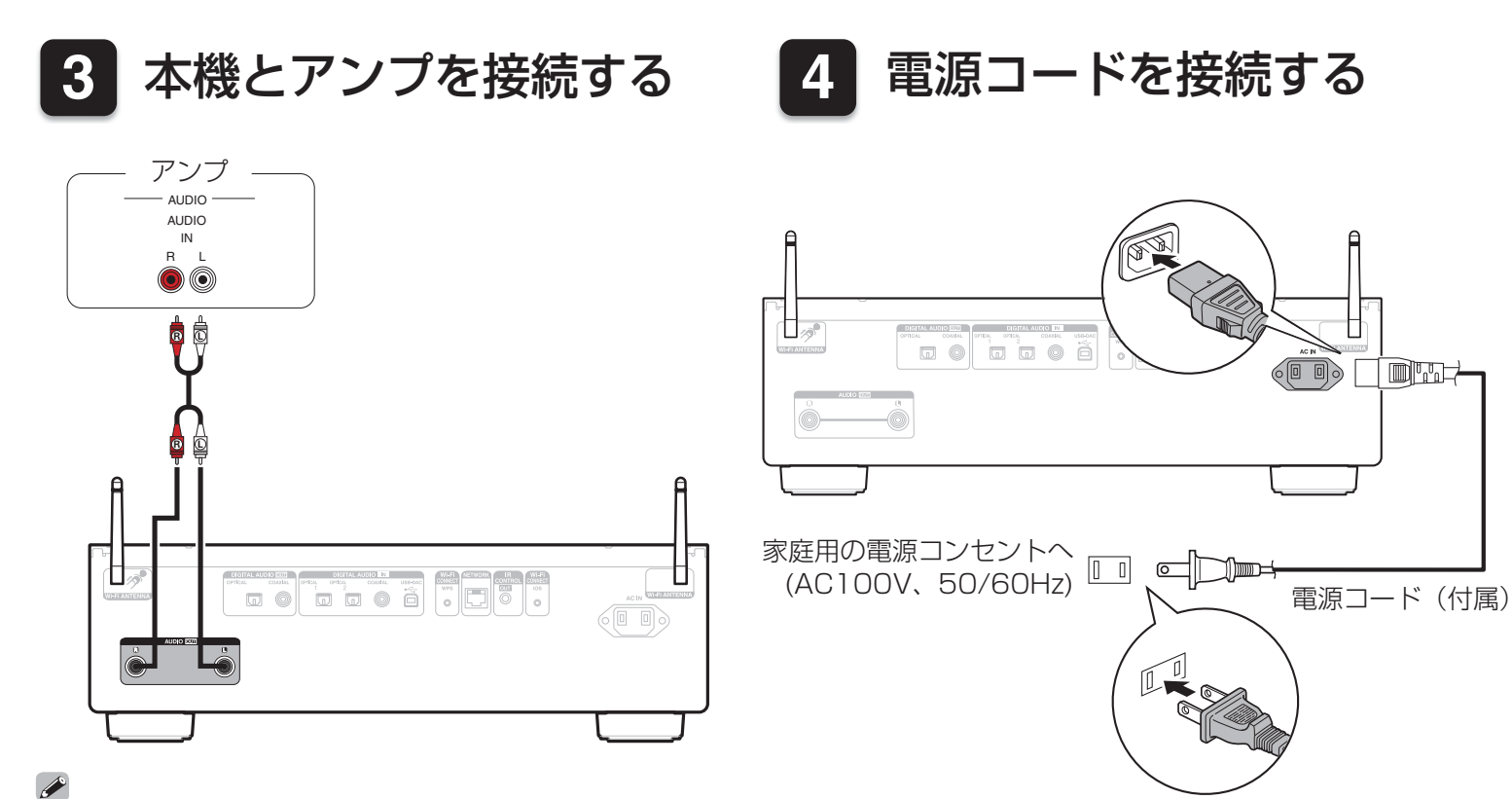

音楽を再生するには、アンプとスピーカーの接続が必要です。 接続のしかたは、ご使用の機器の取扱説明書をご覧ください。

# 5 リモコンに乾電池を入れる

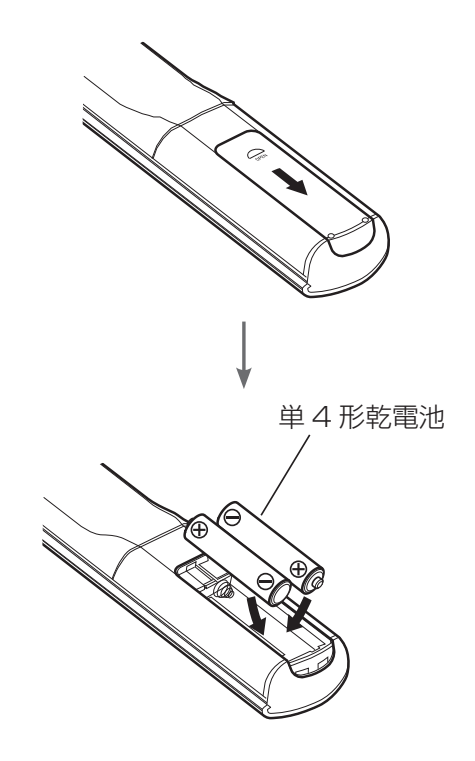

## コ カーソル操作について

本体のジョグダイヤルとBACKおよびENTERボタンを使って、カーソル操作をおこなうこともできます。

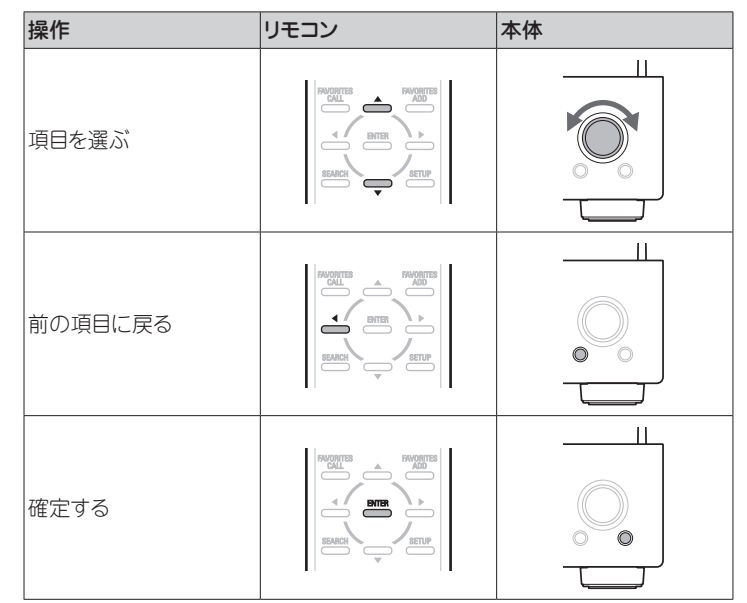

ネットワークへ接続する 6

## 接続方法を選択してください。

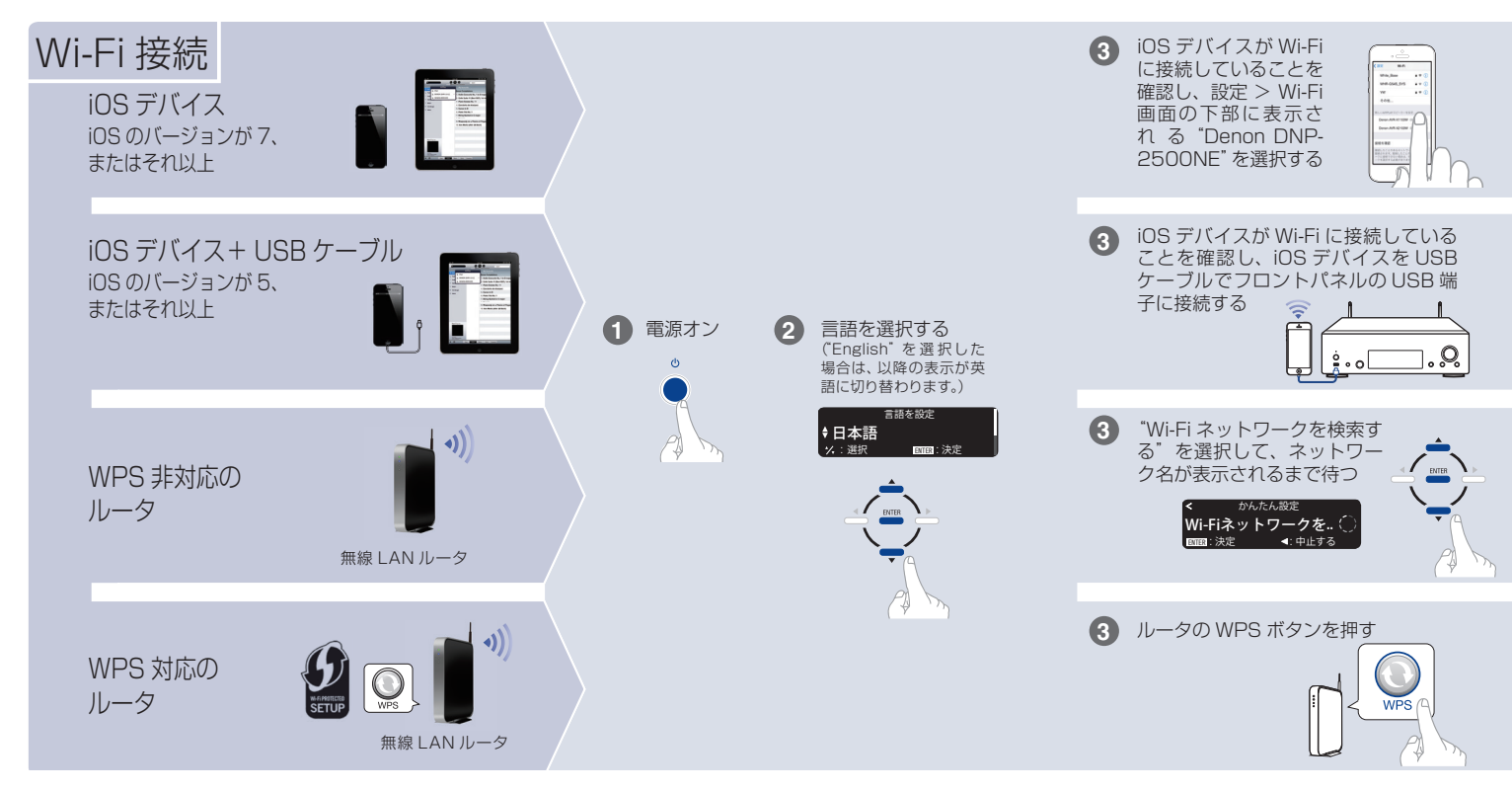

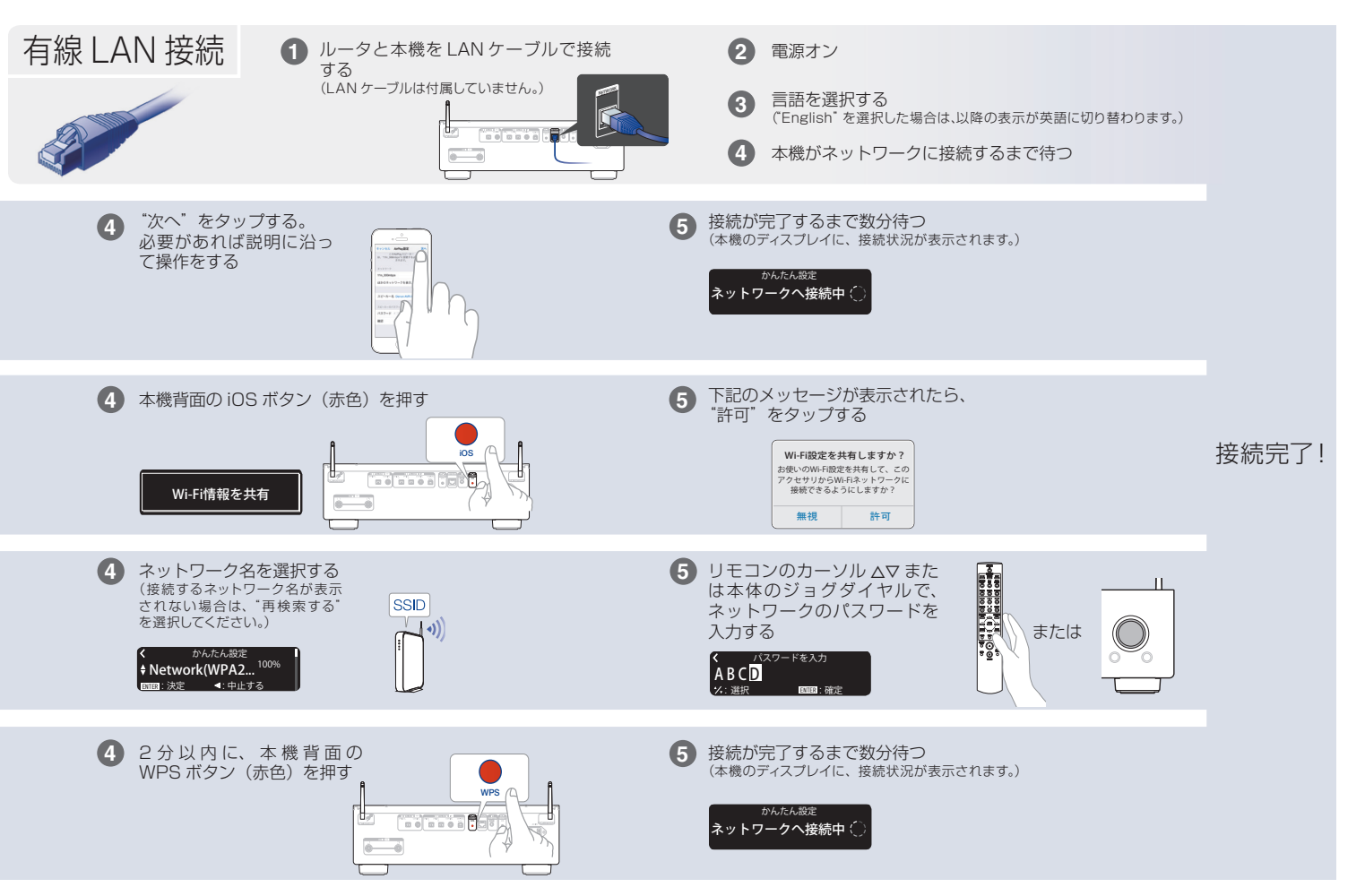

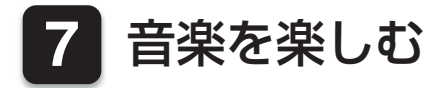

## □ パソコンを使って音楽を楽しむ

USB-DACを押して、入力ソ ースを"USB-DAC"に切り 替える。

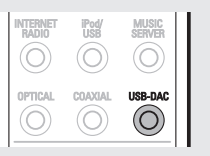

パソコンの再生デバイスの設定をおこなう。

#### 動作環境

Windows 7、Windows 8、Windows 8.1 および Windows 10
Mac OS X 10.9、10.10 および 10.11

## Windows OS

- パソコン画面の "スタート"をクリックして、 "コン トロールパネル"をクリックする。
  - ・コントロールパネルの設定一覧を表示します。
- ② "サウンド"をクリックする。
  - ・サウンドメニュー画面を表示します。

- ③ "再生"タブの"デジタルオーディオインターフェイ ス DNP-2500NE" に"既定のデバイス"のチェック マークがあることを確認する。
  - 他のデバイスにチェックマークがあるときは、"デジ タルオーディオインターフェイス DNP-2500NE"
     を選択してから "既定値に設定(S)"をクリックして ください。
- ④ サウンドメニュー画面の "デジタルオーディオインタ ーフェイス DNP-2500NE"を選び、 "プロパティ (P)"をクリックする。
  - ・DNP-2500NEのプロパティ画面を表示します。

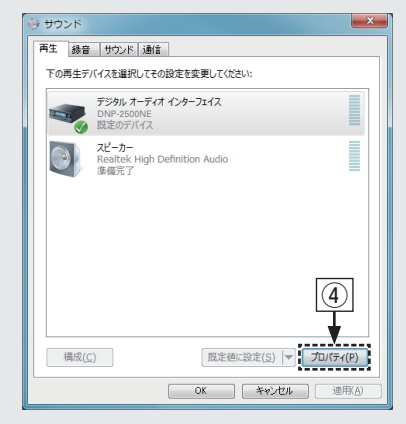

- ⑤ "詳細"タブをクリックする。
- ⑥ D/A変換をおこなうサンプリング周波数とビット数を 選ぶ。
  - "2チャンネル、24ビット、192000Hz(スタ ジオの音質)"に設定することをおすすめします (Windows 7)。
  - "2チャンネル、32ビット、192000Hz(スタ ジオの音質)"に設定することをおすすめします (Windows 8/Windows 8.1/Windows 10)。
- ⑦ "適用(A)"をクリックする。
- ⑧ "テスト(T)"をクリックする。
  - 本機からパソコンの音声が出力されることを確認します。

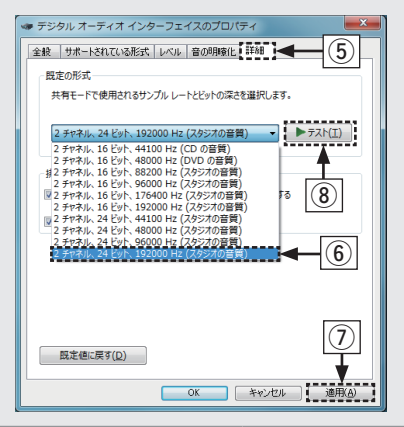

### Mac OS X

- パソコン画面の "移動" にカーソルを合わせ、 "ユー ティリティ"をクリックする。
  - ・ユーティリティの一覧を表示します。
- ② "Audio MIDI設定"をダブルクリックする。
  - ・"オーディオ装置"画面を表示します。
- ③ "DNP-2500NE" に、このサウンド出力装置を使用 のチェックマークがあることを確認する。
  - ・他のデバイスにチェックマークがあるとき
     は、"DNP-2500NE"を選択してから副ボタンクリックして、"このサウンド出力装置を使用"を選択してください。

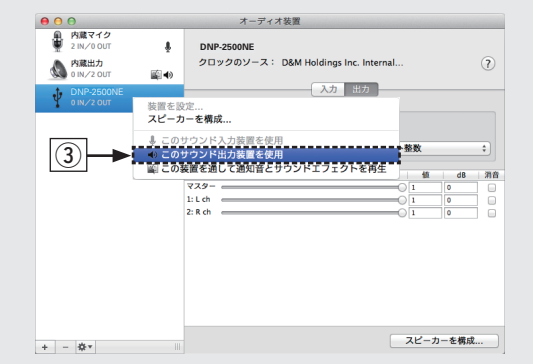

④ "DNP-2500NE"のフォーマットを選択する。
 ・ "384000.0Hz"、"2ch-32ビット整数"に設定

| 2 IN/0 OUT               | ŧ  | DNP-2500NE |               |                  |       |
|--------------------------|----|------------|---------------|------------------|-------|
| 内蔵出力<br>0 IN/2 OUT       |    | クロックのソー    | ス: D&M Holdin | gs Inc. Internal | ?     |
| DNP-2500NE<br>0 IN/2 OUT | 40 |            |               | り出力              |       |
|                          |    | א-ע:       | デフォルト         |                  |       |
|                          |    | フォーマット:    | 384000.0 Hz * | 2 ch-32 ピット整数    | \$    |
|                          |    |            | 44100.0 Hz    |                  |       |
|                          |    | Ch 音量      | 48000.0 Hz    | 値                | dB 消音 |
|                          |    | 729-       | 88200.0 Hz    | 0 1 0            |       |
|                          |    | 1: L ch    | 96000.0 Hz    |                  |       |
|                          |    | 2: K Ch    | 176400.0 Hz   | 0 1 0            |       |
|                          |    |            | 192000.0 Hz   |                  |       |
|                          |    | 5          | 352800.0 Hz   |                  |       |
|                          | (4 | 4)         | 384000.0 Hz   |                  |       |
|                          |    |            | 705600.0 Hz   |                  |       |
|                          |    |            | 768000.0 Hz   |                  |       |
|                          |    |            |               |                  |       |
|                          |    |            |               |                  |       |
|                          |    |            |               |                  |       |

⑤ Audio MIDI設定を終了する。

することをおすすめします。

- 3 パソコン上でお好みの音楽再生ソフトを使い、 本機を通して再生する。
  - ハイレゾリューション音源の再生をおこなうには、JRiver Media Center やAudirvana Plus のようなハイレゾリ ューション音源再生に対応した音楽再生ソフトを入手して ください。

ご注意

お使いの音楽再生ソフトによっては、本機を通して音楽再生する ためにソフト側の設定が必要なものもあります。ご使用の音楽再 生ソフトのマニュアルをご覧ください。

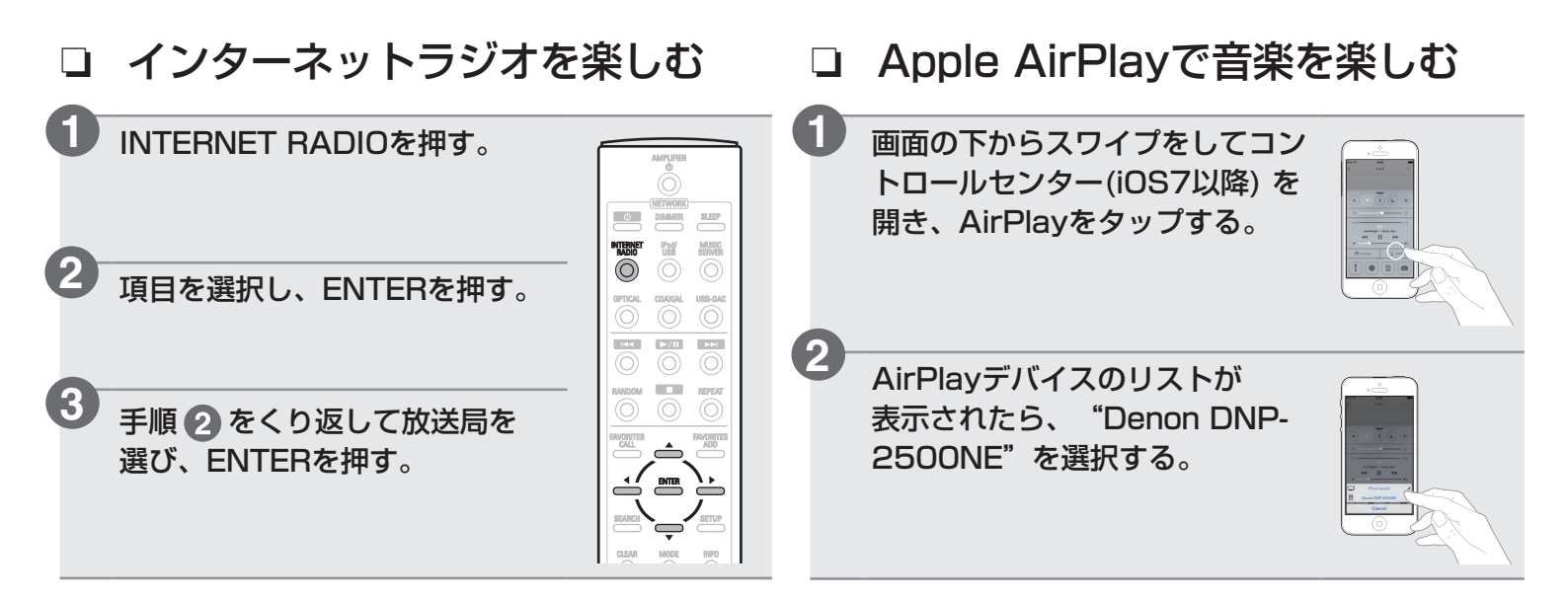

## Denon "Hi-Fi Remote" App のダウンロード

スマートフォンで QR コードをスキャンするか、Apple App ストアや Google Play ストアで "Denon Hi-Fi Remote"を検索して、インストールしてください。

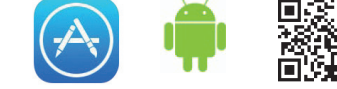

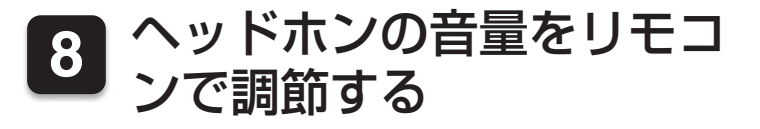

付属のリモコンの音量調節ボタンは、デノン製プリメインアン プの音量を調節できるように初期設定されています。 リモコンの設定を変更することで、本機のヘッドホンアンプの 音量を調節できるようになります。

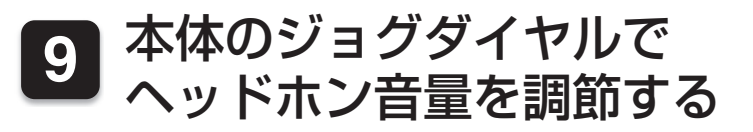

入力ソースをUSB-DAC/COAXIAL/OPTICAL1/OPTICAL 2に設定している場合は、本体のジョグダイヤルでヘッドホン 音量を調節できるように設定できます。

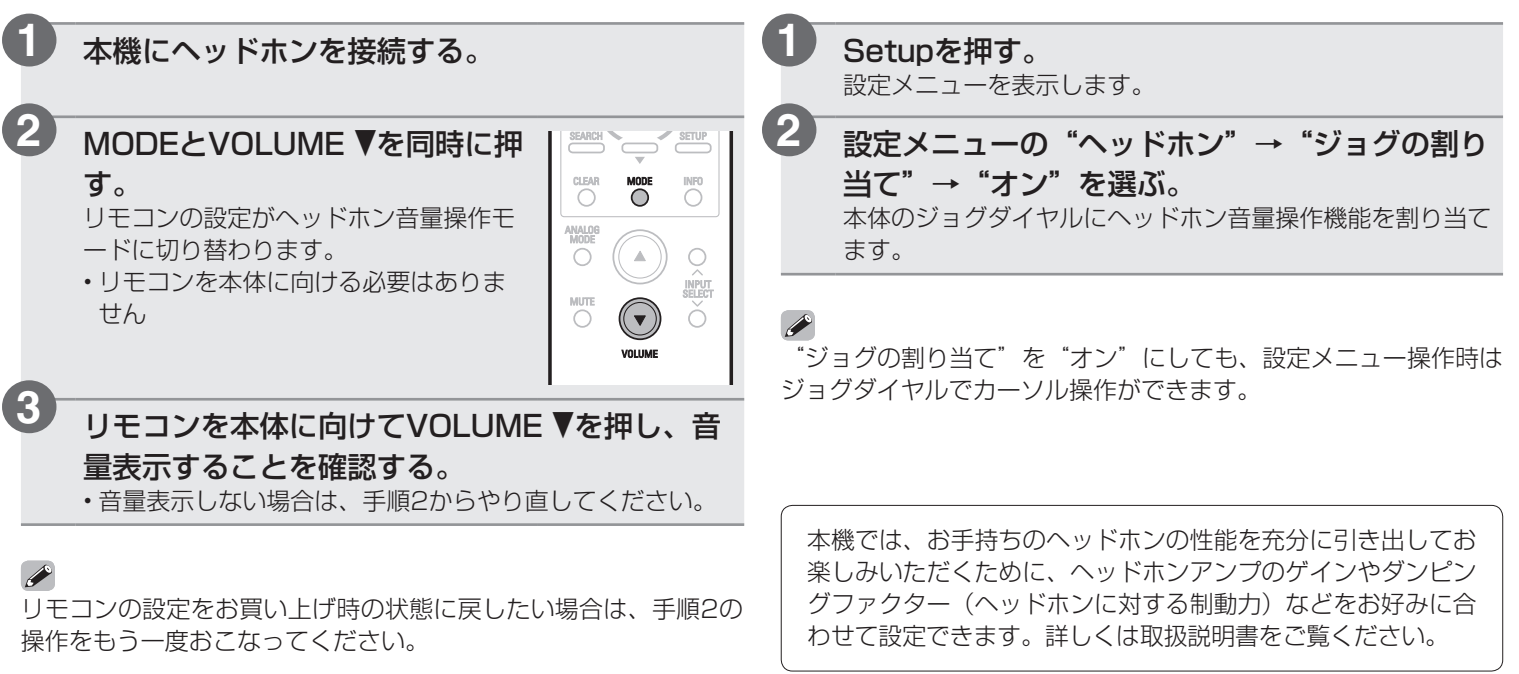

# 取扱説明書について

本機の特長や、より詳しい設定や操作の説明は、これらの取扱説明書をご覧ください。

## □ オンラインバージョン

タブレットまたはパソコンから、Webブラウザを 立ち上げて、次のURLを入力してください。 manuals.denon.com/DNP2500NE/JP/JA/

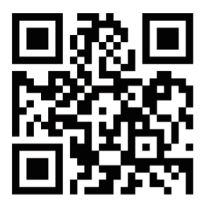

#### オンラインマニュアル

| DENON                                        |                       | A Q ■                                                                    |
|----------------------------------------------|-----------------------|--------------------------------------------------------------------------|
| はじめに<br>接続のしかた<br>再生のしかた<br>設定のしかた<br>困ったときは | ><br>><br>><br>><br>> | WEB マニュアル<br>NETWORK AUDIO PLAYER<br>DNP-2500NE                          |
| 付録<br>PDF ダウンロード                             | ~                     | NEWOOK ALDO PATE<br>Coprifie t 2016 DAI Holding for All Rights Reserved. |

### □ 印刷用バージョン

最新の取扱説明書をご覧になる場合や印刷される場合 は、パソコンでオンラインマニュアルのトップページ にある"PDFダウンロード"のバナーからオンライン マニュアルをダウンロードしてください。

#### オンラインマニュアル

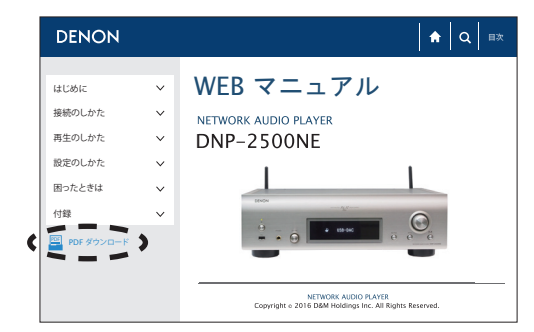

当社製品のご相談と修理についてのお問い合わせは、お買い上げ店または下記窓口にご連絡ください。

### お客様相談センター

## **T** 0570 (666) 112

FAX:044 (544) 3171

- ■受付時間 9:30~17:30 (当社休日および祝日を除く、月~金曜日)
- ■上記番号がご利用いただけない場合 ☎ 03 (3570) 5138 〒 210-8569 神奈川県川崎市川崎区日進町 2 番地 1 D&M ビル
- お問い合わせをいただく前に、ホームページの FAQ をご確認ください。 http://denon.jp/jp/html/faq.html
- メールでお問い合わせをいただくこともできます。 http://denon.jp/jp/html/contact.html
- \* 電話番号・ファックス番号・URL は変更になる場合があります。

## 修理相談窓口

## **2** 0570 (666) 811

- ■受付時間 9:30~12:00、13:00~17:30 (当社休日および祝日を除く、月~金曜日)
- 上記番号がご利用いただけない場合 
  四 0466 (86) 9520
- 故障・修理・その他のサービス関連情報については、次の当社ホームページ でもご確認いただけます。 http://denon.jp/jp/html/service.html
- ■代表修理窓口 首都圏サービスセンター 〒 252-0816 神奈川県藤沢市遠藤 2010-16 FAX: 0466 (86) 9522
- \* ディーアンドエムホールディングス本社では製品の修理を受け付けておりません。

## DENON®

株式会社 ディーアンドエムホールディングス

〒210-8569 神奈川県川崎市川崎区日進町2番地1 D&M ビル

Printed in Japan 5411 11339 00AD Copyright © 2015 D&M Holdings Inc. All Rights Reserved.